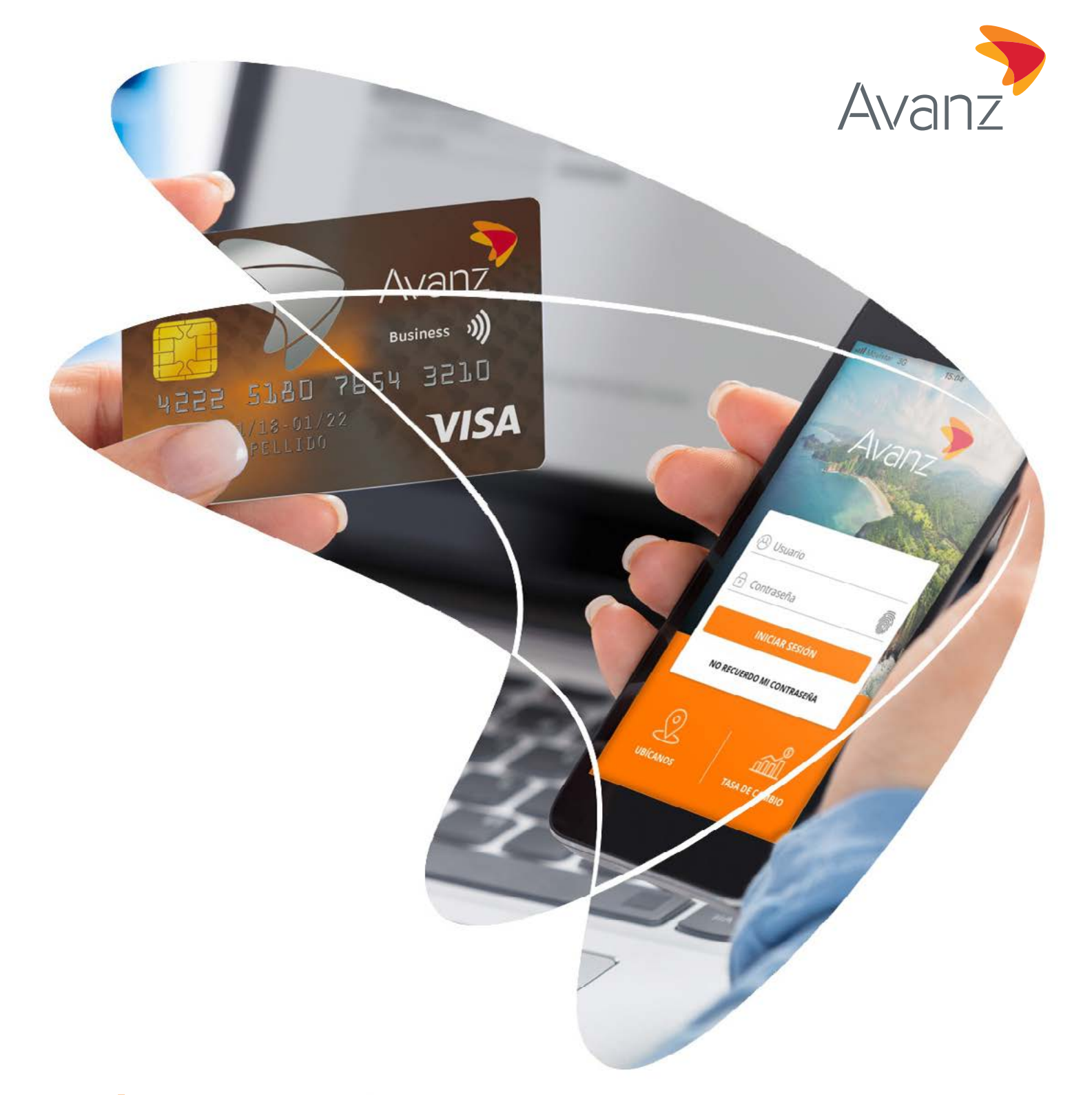

## GUÍA PARA REALIZAR GESTIONES DE TARJETAS DE CRÉDITO DESDE TU E-BANKING

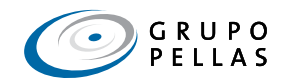

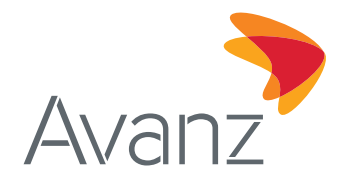

#### **CONTENIDO:**

| Α. | BIENVENIDO A E-BANKING, UN SERVICIO ÁGIL, CÓMODO Y SEGURO | 2   |
|----|-----------------------------------------------------------|-----|
| В. | ¿CÓMO ACCEDES A E-BANKING?                                | 2   |
| C. | CONSULTA TUS ESTADOS DE CUENTA                            | .4  |
| D. | REALIZA EL PAGO DE TUS TARJETAS DE CRÉDITO                | .6  |
| E. | BLOQUEA TUS TARJETAS DE CRÉDITO                           | .12 |

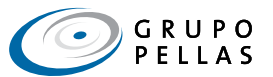

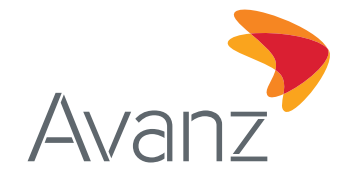

## A. BIENVENIDO A E-BANKING, UN SERVICIO ÁGIL, CÓMODO Y SEGURO

Nuestra banca en línea, e-banking, es un canal transaccional a través del cual podrás consultar en dependencia del mecanismo de seguridad seleccionado, el saldo de tus cuentas y préstamos, generar estados de cuenta de tus cuentas corrientes y de ahorro, realizar pagos de servicios básicos y/o públicos, efectuar transferencias de fondos entre cuentas de AVANZ, sean propias y/o de terceros; así como transferencias nacionales e internacionales. Este es un servicio gratuito y requiere tener conexión a Internet.

El servicio de e-banking posee diferentes mecanismos de seguridad:

1. **Token:** Te permite realizar transferencias hacia cuentas de otros clientes de Avanz y a cuentas de otros bancos nacionales e internacionales. Además, te facilita la realización de pagos de servicios básicos y/o públicos, consulta de saldo de tus préstamos y cuentas, y generación de estados de cuenta.

Este mecanismo de seguridad requiere de un token que genera una clave numérica única de 6 dígitos, la cual es empleada en conjunto con la clave de acceso de tu e-banking para instruir las operaciones vía internet. Los tipos de token disponibles son:

- Avanz Token: aplicación móvil en la cual la clave numérica cambia cada 45 segundos. El círculo ubicado debajo de la clave señala el tiempo de vigencia del código y, además, tienes la opción de copiar y pegarlo para mayor facilidad y agilidad de tu gestión. Dicha aplicación es compatible con los sistemas operativos Android e IOS, ¡descárgala gratuitamente aquí!
- Token Físico (RSA): dispositivo de hardware en el cual la clave numérica cambia cada 60 segundos. Las barras ubicadas al lado izquierdo de la clave señalan el tiempo de vigencia del código.
- 2. **Contraseña:** con este tipo de seguridad, únicamente podrás consultar los saldos de tus cuentas, tarjetas de crédito y préstamos, generar estados de cuenta, realizar pagos a tus préstamos, pagos de servicios, y realizar transferencias entre tus cuentas.

Para evitar inconvenientes con tus transacciones, te sugerimos verificar el mecanismo de seguridad asignado a tu usuario y, en caso de requerir ampliación del servicio visita la sucursal de Avanz más cercana.

#### B. ¿CÓMO ACCEDES A E-BANKING?

Ingresa a la página web de Avanz: www.avanzbanc.com.

- 1. Desde la página principal ingresa tu usuario y contraseña asignados.
- 2. Pulsa el botón "Ingresar".

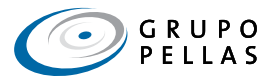

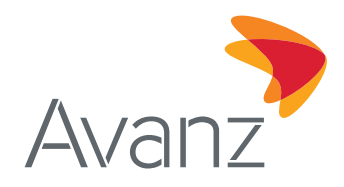

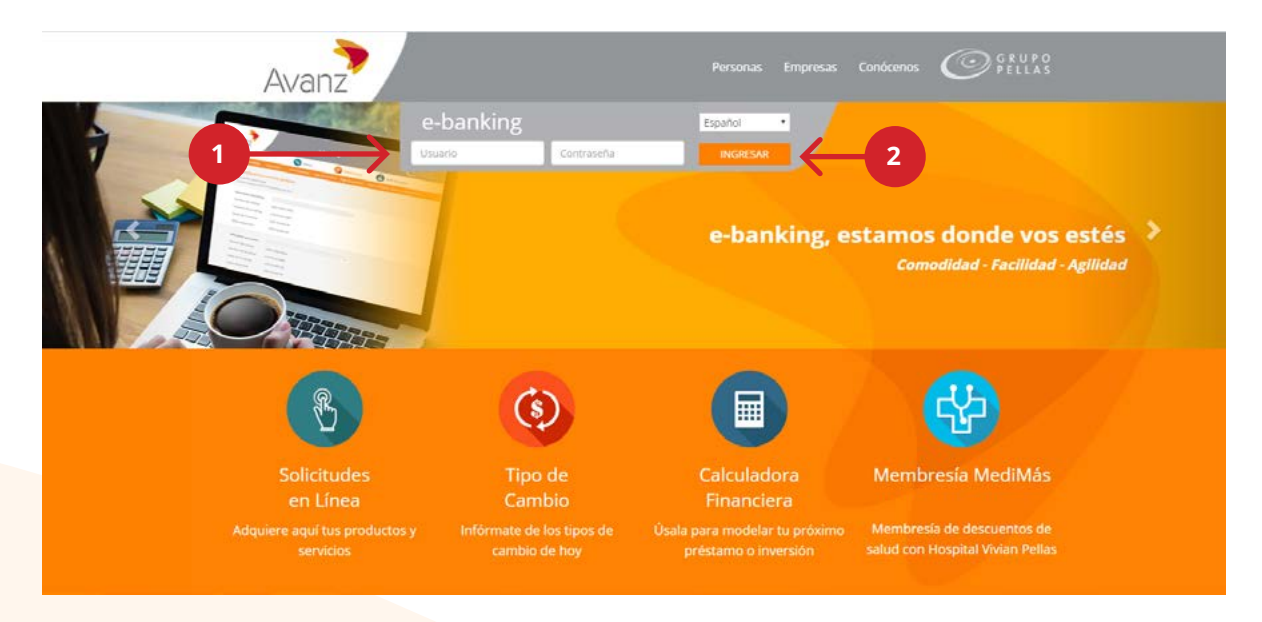

Tambien podrás acceder haciendo clic en el enlace siguiente: https://ebanking.avanzbanc.com y luego repite los pasos 1 y 2.

Importante: El protocolo de transferencia de hipertexto (http) de e-banking termina con la letra "s", lo que indica que es un protocolo seguro y orientado a transacciones financieras, ya que el sistema "https" utiliza un canal cifrado apropiado para el tráfico de usuarios y claves.

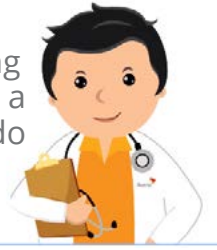

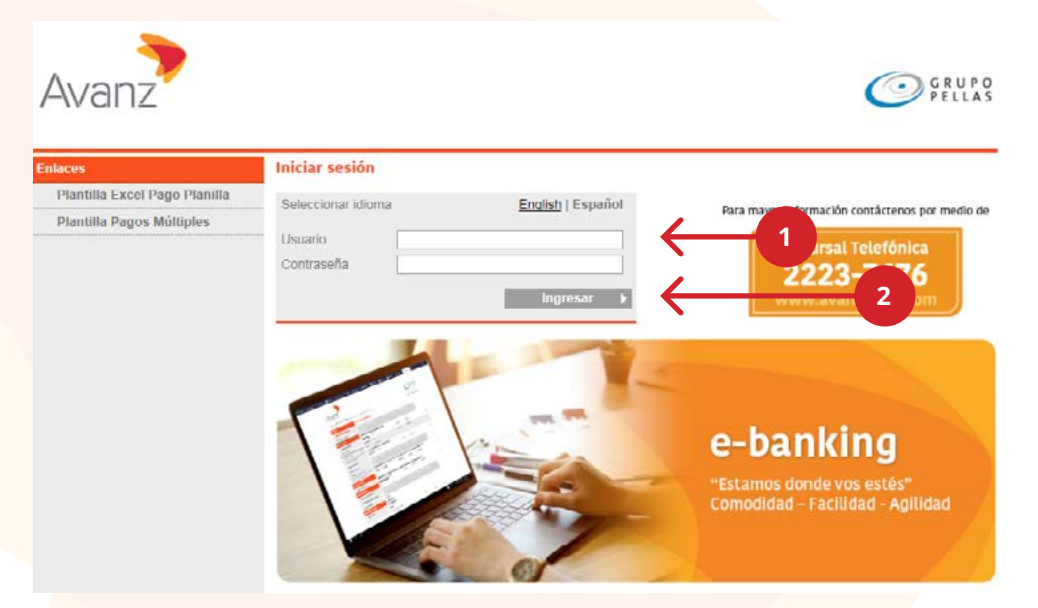

Encontrarás el "Resumen de Productos" con todos los productos relacionados a tu usuario: cuentas corrientes, de ahorro, tarjetas de crédito empresariales o personales, +, créditos, etc. También observarás los diferentes módulos de e-banking: "Cuentas", "Transferencias", "Pagos", "Perfil del usuario", "Solicitudes en Línea" y "Documentos".

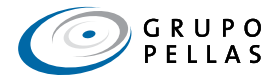

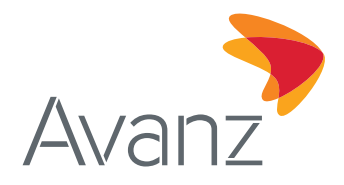

## C. CONSULTA TUS ESTADOS DE CUENTA

Puedes consultar tus estados de cuenta realizando lo siguiente:

1. Selecciona el módulo "Estado de Cuenta"

| Bienvenido USER TEST        | ( Último Ingreso:201 | 9-09-24 08:52:43 a.m. ) | Ses      | ón finaliza en: 1 | 3 min   <u>Imprimir</u> | Cerrar s | sesió |
|-----------------------------|----------------------|-------------------------|----------|-------------------|-------------------------|----------|-------|
| Cuentas                     | Resumen de productos |                         |          |                   |                         |          |       |
| Resumen de productos        | Cuentas contientes   | Morreda                 | Linvite  | Saldu             | Disconible              |          |       |
| Estado de cuenta            | USER TEST            |                         |          |                   |                         |          |       |
| Transferencias              | XXXXXXXXXX           | NIO                     |          | 1,017.27          | 1,017.27                |          | (     |
| Nacionales                  |                      |                         |          |                   |                         |          |       |
| Internacional               | Tarjetas de credito  | Moneda                  | Limite   | 53(00             | Disponible              | Ver F    | 100   |
| Órdenes para aprobar        | 111111******1111     | USD                     | 5,000.00 | 3,280.33          | 1,024.46                | 0        | C     |
| Últimas transferencias      |                      |                         | 109      |                   | 2364                    |          |       |
| Pagos                       |                      |                         |          |                   |                         |          |       |
| Payo de tarjetas propias    |                      |                         |          |                   |                         |          |       |
| Pago de tarjetas a terceros |                      |                         |          |                   |                         |          |       |
| Pago de servicios           |                      |                         |          |                   |                         |          |       |
| Pago de planilla            |                      |                         |          |                   |                         |          |       |
| Pagos mültiples             |                      |                         |          |                   |                         |          |       |
| Perfil del usuario          |                      |                         |          |                   |                         |          |       |
| Cambiar contraseña          |                      |                         |          |                   |                         |          |       |
| Administrar beneficiarios   |                      |                         |          |                   |                         |          |       |
| Cerrar sesión               |                      |                         |          |                   |                         |          |       |
| Solicitudes en Línea        |                      |                         |          |                   |                         |          |       |
| Solicitudes                 | -07                  |                         |          |                   |                         |          |       |
| Documentos                  |                      |                         |          |                   |                         |          |       |

2. En "Seleccionar Cuenta" elije de la lista desplegable la tarjeta de crédito para la que deseas generar tu estado de cuenta.

| ienvenido USER TEST         | ( Último ingre         | so:2019-09-24 09:52:43 a.m. )    | Sesión finaliza en: 13 min   Imprimir   Cerrar sesión |
|-----------------------------|------------------------|----------------------------------|-------------------------------------------------------|
| ventas                      | Estado de cuenta       |                                  |                                                       |
| Resumen de productos        | Detalles de la cuenta  |                                  |                                                       |
| Estado de cuenta            | Seleccionar cuenta     | 434792******1989 - USD - Tarjeta | a de crédito - Tarjeta de Crédito Empresarial 🛛 🗸     |
| ansferencias                | Nombre de cuenta       | Tarjeta de Crédito Empresarial   |                                                       |
| Nacionales                  | Disponible para compra | 1,024.46 USD                     |                                                       |
| Internacional               | Periodo                | Transacciones recientes          |                                                       |
| Órdenes para aprobar        |                        | Thansactiones redentes           |                                                       |
| Últimas transferencias      |                        | Detalles (F                      | PDF) Detailes (Excel) Detailes (CSV) 💍 Ver detailes   |
| gos                         |                        |                                  |                                                       |
| Pago de tarjetas propias    |                        |                                  |                                                       |
| Pago de tarjetas a terceros |                        |                                  |                                                       |
| Pago de servicios           |                        |                                  |                                                       |
| Pago de planilla            |                        |                                  |                                                       |
| Pagos múltiples             |                        |                                  |                                                       |
| il del usuario              |                        |                                  |                                                       |
| ambiar contraseña           |                        |                                  |                                                       |
| Administrar beneficiarios   |                        |                                  |                                                       |
| Cerrar sesión               |                        |                                  |                                                       |

3. Selec<mark>ciona de la lista desplegable el período para el que deseas</mark> generar tu estado de cuenta. De inmediato se mostrará el estado de cuenta del periodo seleccionado.

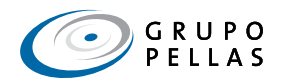

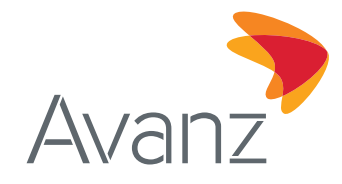

¡También puedes exportar tu estado de cuenta a un archivo PDF, Excel o CSV según el formato de tu elección!

4. Haz clic en la opción del formato en el que deseas generar el archivo.

| NOD7                        |                               |                                                                                                    |                         |                        |                                                    |                         | 1       | 00                  |
|-----------------------------|-------------------------------|----------------------------------------------------------------------------------------------------|-------------------------|------------------------|----------------------------------------------------|-------------------------|---------|---------------------|
| WdHZ                        |                               |                                                                                                    |                         |                        |                                                    |                         | C       | PI                  |
| venido USER TEST            | ( Últim                       | o ingreso:2                                                                                                    | 019-09-24 09:52:4       | 13 a.m. )              | Sesión fir                                         | nelize en: 13 mi        | Impri   | imir   <u>Cerrs</u> |
| ientas                      | Estado de cuenta              |                                                                                                    |                         |                        |                                                    |                         |         |                     |
| Resumen de productos        | Detalles de la cuenta         |                                                                                                    |                         |                        |                                                    |                         |         |                     |
| Estado de cuenta            | Seleccionar cuenta            |                                                                                                    | 434792*****198          | 9 - USD - Tarjeta      | de crédito - T                                     | arjeta de Crédit        | o Empr  | esarial             |
| ansferencias                | Nombre de cuenta              |                                                                                                    | l'arjeta de Grédit      | o Empresarial          |                                                    |                         |         |                     |
| Nacionales                  | Disposible para compr         |                                                                                                    | 1.024.48.1100           |                        |                                                    |                         |         |                     |
| Internacional               |                               | 80.<br>                                                                                                    |                         |                        |                                                    |                         |         |                     |
| Órdenes para aprobar        | Periodo                       |                                                                                                    | Transacciones d         | el period 🗸            |                                                    | 3                       |         |                     |
| Últimas transferencias      |                               |                                                                                                    |                         | Detailes (D            | DD Deteller                                        | (Torrell, Datell        |         | D Vor               |
|                             |                               |                                                                                                    |                         | Detailes (r            | UT Detailes                                        | (LXOE) Detail           |         |                     |
| igos                        | 2019 9                        |                                                                                                    |                         |                        | e.                                                 | Esledu de Cue           |         |                     |
| Pago de tarjetas propias    | Avanz                         |                                                                                                    |                         |                        | No. de Cuenta 434792***** 1569                     |                         |         |                     |
| Pago de tarjetas a terceros | - AVCITZ                      |                                                                                                    |                         |                        | Fecha de Corte                                     | S                       | 03/09   | 2019                |
| Pago de servicios           | Nombra dal Clianta            | ILCED TE CT                                                                                                    |                         |                        | Fecha de Pago                                      | para bonificar          | 25.09   | 2019                |
| Pago de planilla            | Nombre del Cliente: USER TEST |                                                                                                    |                         |                        | Fecha máxima                                       | de pago                 | 02/10   | 2018                |
| Pagos múltiples             | Dirección: DIRECCIÓ           | N DEL CLI                                                                                                    | ENIE                    |                        | Raco minime                                        |                         | 918.20  | 120.21              |
| rhi dei usuario             | Correo Electrónico: l         | JSER@USE                                                                                                    | R.COM                   |                        | Fago Atrasado                                      |                         | 58.57   | 56.35               |
| Cambiar contraseña          |                               |                                                                                                    |                         |                        | Fago de Conta                                      | do 92                   | 845.45  | 623.98              |
| Administrar heneficiarios   |                               | Cont                                                                                                    | solanos                 |                        | Limite de Crèd                                     | ito                     |         | 5,000.00            |
| Correr carián               | Sucursal Telefónica 22237676  |                                                                                                    |                         |                        | Crédito Diapon                                     | /biks                   |         | 1,719,67            |
| Certal sesion               | Página Web www.avanzbanc.com  |                                                                                                    |                         |                        | Recumen del Programa de Lealtad                    |                         |         |                     |
| licitudes en Linea          | Correo Electrónico avanzó     | Şavanzbanc cor                                                                                                    | n                       |                        | Acumulados er                                      | n el mes                |         | 9                   |
| Solicitudes                 |                               |                                                                                                    |                         |                        | Disponble                                          |                         |         |                     |
| cumentos                    | Si pagas s                    | empre más que                                                                                                    | el pago minimo, pagarás | menos intereses y toma | rà monos tiempo ca                                 | incelar tu saldo actual |         |                     |
|                             | Saldo                         | Si no realizas más transacciones y cada El tiempr                                                                                                    |                         | El tiempo en           | o en meses para Y terminarás pagando u             |                         | n total |                     |
|                             |                               |                                                                                                    | wer hagar.              | eannelar el            | saldin seria:                                      | ectin                   | arta de |                     |
|                             | Córdotara                     | (i                                                                                                    | CS 8,976.90             | 12 m                   | 12 meses C\$ 107,722.80<br>20 Meses C\$ 119,794.22 |                         |         |                     |
|                             |                               | 33                                                                                                    | CE 5,989.71             | 20 M                   |                                                    |                         |         |                     |
|                             | Dolarea                       |                                                                                                    | \$ 57.69                | 12 m                   | 0505                                               | Si                      | 82.34   |                     |
|                             |                               |                                                                                                    | \$ 37.31                | 20 M                   | eses                                               | \$                      | 46.28   | ]                   |
|                             | Resumen de Cuenta             | Córdobes                                                                                                    | Dòlares                 |                        | AVISO IMPOR                                        | RTANTE                  |         |                     |
|                             | Saldo antenior al conte       | 92,722.12                                                                                                    | 010.14                  |                        |                                                    |                         |         |                     |
|                             | (-) Pages y créditos          | 2,919.88                                                                                                    | 0.00                    |                        |                                                    |                         |         |                     |
|                             | (+) Compras y retiros         | 0.00                                                                                                    | 0.00                    |                        |                                                    |                         |         |                     |
|                             | (+) Intercaca                 | 3,669.00                                                                                                    | 11.79                   |                        |                                                    |                         |         |                     |
|                             | (+) Cargos por Servicios/Mora | 373.19                                                                                                    | 2.00                    |                        |                                                    |                         |         |                     |
|                             | (=) Pago de Contado           | 92,845.46                                                                                                    | 623.98                  |                        |                                                    |                         |         |                     |
|                             | Fecha de Transaccion          |                                                                                                    | Detaile de trans        | accones                |                                                    | Córdobas                | D       | dianes              |
|                             |                               |                                                                                                    | Saldo Anterior          |                        | 1                                                  | 92,722.1                | P       | 610.14              |
|                             | 03/09/2019 INTER8             | SES CORRIEN                                                                                                    | TES                     |                        |                                                    | 2,668.5                 |         |                     |
|                             | 03/06/3019 INTERS             |                                                                                                    | TES                     |                        |                                                    |                         |         | 11.70               |
|                             | 02/09/2019 PAGO,              | GRACIAS                                                                                                    |                         |                        |                                                    | (2,919.88               | -       |                     |
|                             | 02/09/2019 PAGO,              | GRACIAS                                                                                                    |                         |                        |                                                    |                         |         | (0.00)              |
|                             | 03/09/2019 MANTE              | NMIENTO DE                                                                                                    | VALOR                   |                        |                                                    | 373.1                   | -       |                     |
|                             | 03/09/2019 SEGUR              | O DE VIDA SAI                                                                                                    | DO DEUDOR               |                        |                                                    |                         | -       | 2.00                |
|                             |                               | BUB TOTAL T                                                                                                    | ARJETA 404792*****196   | BTITULAR               |                                                    | 121.8                   |         | 13.78               |
|                             |                               |                                                                                                    | uargos por Mora         |                        |                                                    | 1.6                     | 1       | 0.06                |
|                             |                               | 50                                                                                                    |                         |                        |                                                    | 0.0                     |         | 0.00                |
|                             |                               | and the second second sec |                         | VV.                    |                                                    |                         |         |                     |

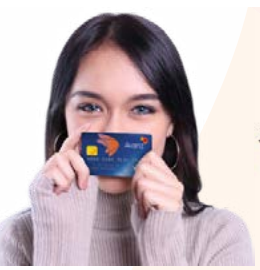

A continuación, te mostramos un estado de cuenta generado en archivo PDF.

¡También puedes consultar tus estados de cuenta desde la pantalla "Resumen de Productos"! haciendo clic en la tarjeta de crédito correspondiente. El sistema te redireccionará a la página de "Estado de Cuenta" y deberás repetir los pasos descritos anteriormente.

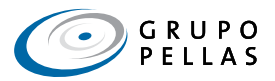

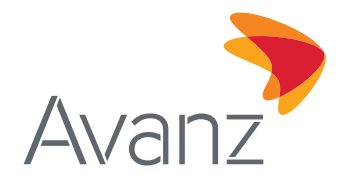

## C-1. CONSULTA TUS TRANSACCIONES RECIENTES

Para consultar las transacciones o movimientos recientes de tu tarjeta de crédito, repite los pasos 1 y 2 descritos en la sección anterior.

3. En el campo "Período", selecciona de la lista desplegable la opción "Transacciones Recientes". De inmediato, se desplegará el detalle de tus saldos a la fecha, últimas transacciones y transacciones flotantes.

## iTambién puedes generar el archivo en PDF, Excel o CSV según tu elección!

4. Haz clic en la opción del formato en el que deseas generar el archivo.

| envenido USER TEST                                                                                                    | ( ciamo ingre                                                                                                    | 20.2010-09-21 09-22 | and the second second                                                                                                    |                                                                                                    | mentil sette                                                             | Laborati |
|----------------------------------------------------------------------------------------------------|----------------------------------------------------------------------------------------------------|---------------------|----------------------------------------------------------------------------------------------------|----------------------------------------------------------------------------------------------------|--------------------------------------------------------------------------|----------|
| ventas                                                                                                    | Estado de cuenta                                                                                                    |                     |                                                                                                    |                                                                                                    |                                                                          |          |
| Resumen de productos                                                                                                    | Detailes de la cuenta                                                                                                    |                     |                                                                                                    |                                                                                                    |                                                                          |          |
| Estado de cuenta                                                                                                    | Seleccionar cuenta                                                                                                    | 434792*****1        | 969 - USD - Tarjeta de créd                                                                                                    | lito - Tarjeta de Crédito                                                                                                    | Empresarial                                                              |          |
| ransferencias                                                                                                    | Nombre de cuenta                                                                                                    | Tarjeta de Crés     | dito Empresarial                                                                                                    |                                                                                                    |                                                                          |          |
| Nacionales                                                                                                    | Disponible para compra                                                                                                    | 1.024 48 USD        |                                                                                                    |                                                                                                    |                                                                          |          |
| Internacional                                                                                                    | Pasiada Teassasinans saninatas 1.4                                                                                                    |                     |                                                                                                    |                                                                                                    |                                                                          |          |
| Órdenes para aprobar                                                                                                    | Periodo                                                                                                    | Transacciones       | recientes 🔽                                                                                                    | 3                                                                                                    |                                                                          |          |
| Últimas transferencias                                                                                                    |                                                                                                    |                     | Detailes (PDF) De                                                                                                    | stalles (Excel) Detailes                                                                                                    | (CSV) UVer                                                               | detalles |
| agos                                                                                                    |                                                                                                    |                     |                                                                                                    |                                                                                                    |                                                                          |          |
|                                                                                                    |                                                                                                    |                     |                                                                                                    |                                                                                                    |                                                                          |          |
| Pago de tarjetas propias                                                                                                    |                                                                                                    |                     |                                                                                                    |                                                                                                    |                                                                          |          |
| Pago de tarjetas propias<br>Pago de tarjetas a terceros                                                                                                    | Fecha de Utimo Corte: 03/10/2011                                                                                                    | 92019 0             |                                                                                                    |                                                                                                    |                                                                          |          |
| Pago de tarjetas propias<br>Pago de tarjetas a terceros<br>Pago de servicios                                                                                                    | Fecha de Utimo Corte: 03/10/2011<br>Fecha Máxima de Pago: 02/11/201<br>BALDOS A LA FECHA                                                                                                    | 92019 0<br>19       |                                                                                                    | I                                                                                                    |                                                                          |          |
| Pago de tarjetas propias<br>Pago de tarjetas a terceros<br>Pago de servicios<br>Pago de planilla                                                                                                    | Fecha de Ottimo Corte: 63/19/2011<br>Fecha Maxima de Pago: 02/11/201<br>BALDOS A LA PECHA                                                                                                    | 92019 0<br>19       | Córdobas                                                                                                    | Dólarr                                                                                                    | 16                                                                       | Ĩ        |
| Pago de tarjetas propias<br>Pago de tarjetas a terceros<br>Pago de servicios<br>Pago de planilla<br>Pagos múltiples                                                                                                    | Pecha de Utimo Corte: 63/19/2011<br>Pecha Máxima de Pago: 62/11/201<br>BALDOS A LA PECHA<br>Saldo al último corte                                                                                                    | 32019 0<br>13       | Contabas<br>92.945.46                                                                                                    | Delarr<br>623.9                                                                                                    | <b>16</b>                                                                |          |
| Pago de tarjetas propias<br>Pago de tarjetas a terceros<br>Pago de servicios<br>Pago de planilla<br>Pagos múltiples<br>efil del usuario                                                                                                    | Pecha de Utimo Corte: 63/18/2011<br>Pecha Máxima de Pago: 62/11/2011<br>BALDOS A LA PECHA<br>Saldo al último conte<br>(-) Pagos y créditos                                                                                                    | 32019 0<br>13       | Cérdobas<br>82.545.46<br>0.00                                                                                                   | Dólar<br>623 0<br>0 00                                                                                                    | <b>n.</b><br>10                                                          |          |
| Pago de tarjetas propias<br>Pago de tarjetas a terceros<br>Pago de servicios<br>Pago de planilla<br>Pagos múltiples<br>enfil del usuario<br>Cambiar contraseña                                                                                                  | Pecha de Dittimo Corte: 63/19/2011<br>Pecha Maxima de Pago: 62/19/2011<br>BALDOS A LA FECHA<br>Sado al último corte<br>(2) Pagos y crédicos<br>(e) Compras y retiricos                                                                                                    | 92019 0<br>19       | Córdobas<br>82.545.46<br>0.00<br>9.00                                                                                           | 00km<br>623.9<br>0.00<br>0.00                                                                                                    | n.<br>K)<br>)                                                            |          |
| Pago de tarjetas propias<br>Pago de tarjetas a terceros<br>Pago de servicios<br>Pago de planilla<br>Pagos múltiples<br>effi del usuario<br>Cambiar contraseña<br>Administrar buneficiarios                                                                      | Pecha de Dittimo Corte: 63/19/2011<br>Pecha Maxima de Pago: 62/19/2011<br>BALDOS A LA FECHA<br>Sado al último corte<br>(e) Pagos y crédios<br>(e) Compras y retrinos<br>(e) Intereses                                                                                                    | 92019 0<br>19       | Córdobes<br>92,845,46<br>9,00<br>0,00<br>0,00                                                                                   | 00ian<br>623.0<br>0.00<br>0.00<br>0.00                                                                                                    | na<br>10)<br>1                                                           |          |
| Pago de tarjetas propias<br>Pago de tarjetas a terceros<br>Pago de servicios<br>Pago de planilla<br>Pagos múltiples<br>effi del usuario<br>Cambiar contraseña<br>Administrar beneficiarios                                                                      | Pecha de Dittimo Corte: 63/19/2011<br>Pecha Maxima de Pago: 62/19/2011<br>BALDOS A LA FECHA<br>Sadóa al último conte<br>(-) Pagoa y crédios<br>(-) Compras y retrico:<br>(-) Compras y retrico:<br>(-) Compras y retrico:<br>(-) Compras y retrico:                                                                                                    | 52019 0<br>13       | Córdobes<br>92.845.46<br>0.00<br>0.00<br>0.00<br>0.00                                                                           |                                                                                                    | <b>10</b>                                                                |          |
| Pago de tarjetas propias<br>Pago de tarjetas a terceros<br>Pago de servicios<br>Pago de planilla<br>Pagos mútiples<br>effi del usuario<br>Cambiar contraseña<br>Administrar beneficiarios<br>Cerrar sesión                                                      | Pecha de Dittimo Corte: 63/19/2011<br>Pecha Maxima de Pago: 62/19/2011<br>BALDOS A LA FECHA<br>Sado al útimo conte<br>(+) Pagos y crédios<br>(+) Compras y retricos<br>(+) Compras y retricos<br>(+) Compras y retricos<br>(+) Compras y retricos<br>(+) Compras y retricos<br>(+) Compras y retricos                                                                                                    | 52019 0<br>13       | Córdobes<br>92,945,46<br>0,00<br>0,00<br>0,00<br>9,00<br>92,845,46                                                              | Delarm           623.9           0.00           0.00           0.00           0.00           0.00           0.00           0.00           0.00           0.00                                                                                                    | na<br>ki)<br>i<br>i<br>i<br>i<br>i<br>i<br>i<br>i<br>i                   |          |
| Pago de tarjetas propias<br>Pago de tarjetas a terceros<br>Pago de servicios<br>Pago de planilla<br>Pagos múltiples<br>effi del usuario<br>Cambiar contraseña<br>Administrar beneficiarios<br>Cerrar sesión<br>olicitudes en Línea                              | Pecha de Dittimo Corte: 63/19/2011<br>Pecha Maxima de Pago: 62/19/2011<br>BALDOS A LA FECHA<br>Saldo al útimo conte<br>(+) Pagos y crédios<br>(+) Compras y retricos<br>(+) Compras y retricos<br>(+) Compras y retricos<br>(+) Compras y retricos<br>(+) Compras y retricos<br>(+) Compras y retricos                                                                                                    | 32019 0<br>13       | Córdobes<br>(12.545.46)<br>0.00<br>0.00<br>0.00<br>22.845.46<br>Córdobes                                                        | Debarr                                                                                                    | na<br>(i)<br>(i)<br>(i)<br>(i)<br>(i)<br>(i)<br>(i)<br>(i)<br>(i)<br>(i) |          |
| Pago de tarjetas propias<br>Pago de tarjetas a terceros<br>Pago de servicios<br>Pago de planilla<br>Pagos múltiples<br>erfil del usuario<br>Cambiar contraseña<br>Administrar beneficiarios<br>Cerrar sesión<br>oticitudes en Línea<br>Solicitudes              | Pecha de Dittimo Corte: 63/19/2011<br>Pecha Maxima de Pago: 62/19/2011<br>BALDOS A LA PECHA<br>Saldo al útimo come<br>(i Pagos y crédios<br>(e) Compras y retricos<br>(e) Compras y retricos<br>(e) Compras y retricos<br>(e) Compras y retricos<br>(e) Compras y retricos<br>(e) Saldo a la Techa<br>Pago noixem                                                                                                    | 32019 0<br>13       | Condubars<br>12.545.46<br>0.00<br>0.00<br>0.00<br>52.845.46<br>Condubars<br>7.539.73                                            | Délam<br>423 9<br>0 00<br>0 00<br>0 00<br>0 00<br>0 00<br>2 23.9<br>00<br>2 25.9<br>120 2                                                                                                    | na                                                                       |          |
| Pago de tarjetas propias<br>Pago de tarjetas a terceros<br>Pago de servicios<br>Pago de planilla<br>Pagos múltiples<br>enfil del usuario<br>Cambiar contraseña<br>Administrar beneficiarios<br>Cerrar sesión<br>oticitudes en Linea<br>Solicitudes<br>ocumentos | Pecha de Dittimo Corte: 63/19/2011<br>Pecha Maxima de Pago: 62/19/2011<br>BALDOS A LA FECHA<br>Saldo al último corte<br>(1 Pagos y crédios<br>(+) Compras y retricos<br>(+) Compras y retricos<br>(+) Compras y retricos<br>(+) Compras y retricos<br>(+) Compras y retricos<br>(+) Compras y retricos<br>(+) Saldo a la fecha<br>Pago submai<br>Pago submai                                                                                                    | 52019 0<br>13       | Condobes<br>12.345.46<br>0.00<br>0.00<br>0.00<br>52.845.46<br>Condobes<br>7.530.73<br>768.87                                    | Delan           623 0           0 00           0 00           0 00           0 00           0 00           0 00           0 00           0 00           0 00           0 00           0 00           0 00           0 00           0 00           0 00           0 00           0 00           0 00           0 00           0 00           0 00           0 00           0 00                                                                                                    | na                                                                       |          |
| Pago de tarjetas propias<br>Pago de tarjetas a terceros<br>Pago de servicios<br>Pago de planilla<br>Pagos múltiples<br>enfil del usuario<br>Cambiar contraseña<br>Administrar beneficiarios<br>Cerrar seaión<br>Olicitudes en Linea<br>Solicitudes<br>ocumentos | Pecha de Dittimo Corte: 63/19/2011<br>Pecha de Dittimo Corte: 63/19/2011<br>SALCOS A LA FECHA<br>Stado al último conte<br>(c) Pagos y crésitos<br>(e) Compras y retiros<br>(e) Compras y retiros<br>(e) Compras y retiros<br>(e) Compras y retiros<br>(e) Compras y retiros<br>(e) Compras y retiros<br>(e) Compras y retiros<br>(e) Sadoo a la Fecha<br>Pago tolitemis<br>Pago tolitemis<br>Pago de Contado                                                                                                    | 92013 0<br>133      | Contobes<br>102,545,46<br>0,00<br>0,00<br>0,00<br>52,845,45<br>Contobes<br>7,530,73<br>758,57<br>92,845,46                      | Doisn           023 0           000           000           000           000           000           000           000           000           000           000           0000           000           000           000           000           000           000           000           000           000           000           000           000           000                                                                                                    | na                                                                       |          |
| Pago de tarjetas propias<br>Pago de tarjetas a terceros<br>Pago de servicios<br>Pago de planilla<br>Pagos múltiples<br>enfil del usuario<br>Cambiar contraseña<br>Administrar beneficiarios<br>Cerrar sesión<br>Olicitudes en Linea<br>Solicitudes<br>ocumentos | Pecha de Dittimo Corte: 63/19/2015<br>Pecha de Dittimo Corte: 63/19/2015<br>BALCOS A LA FECHA<br>Stado al último conte<br>(c) Pagos y crésitos<br>(e) Compras y retiros<br>(e) Compras y retiros<br>(e) Compras y retiros<br>(e) Compras y retiros<br>(e) Compras y retiros<br>(e) Compras y retiros<br>(e) Compras y retiros<br>(e) Compras y retiros<br>(e) Compras y retiros<br>(e) Stado a la Fecha<br>Pago tolinemia<br>Pago tolinemia<br>Pago tolinemia<br>Pago tol contado<br>TRANISACCIONES RECIENTES                                                                                                    | 92013 0<br>183      | Cérdobes<br>62.845.46<br>0.00<br>0.00<br>0.00<br>0.00<br>22.845.46<br>Cérdobes<br>7.350.73<br>7.350.73<br>7.350.73              | Delan           0 23 0           0 00           0 00           0 00           0 00           0 00           0 00           0 00           0 00           0 00           0 00           0 00           0 00           0 00           0 00           0 00           0 00           0 00           0 00           0 00           0 00           0 00           0 00           0 00           0 00           0 00           0 00           0 00           0 00           0 00           0 00           0 00           0 00           0 00           0 00           0 00           0 00           0 00           0 00           0 00           0 00           0 00           0 00           0 00           0 00           0 00           0 00           0 00           0 00 | na                                                                       |          |
| Pago de tarjetas propias<br>Pago de tarjetas a terceros<br>Pago de servicios<br>Pago de planilla<br>Pagos múltiples<br>erfil del usuario<br>Cambiar contraseña<br>Administrar beneficiarios<br>Cerrar sealón<br>oticitudes en Línea<br>Solicitudes              | Pecta de Dittino Corte: 63/19/2015 Pecta Maxima de Pago: 62/19/2015 BALDOS A LA FECHA Stado al último corte (e) Pagos y crédicos (e) Compras y retiros (e) Compras y retiros (e) | 52013 0<br>13<br>   | Contobes<br>62,845,46<br>0.00<br>0.00<br>0.00<br>0.00<br>52,845,46<br>Contobes<br>7,930,73<br>7,930,73<br>7,930,73<br>92,845,46 | Contactors                                                                                                    | ni di di di di di di di di di di di di di                                |          |

## D. REALIZA EL PAGO DE TUS TARJETAS DE CRÉDITO

Desde e-banking también puedes realizar el pago de tus tarjetas de crédito o bien, el pago de tarjetas de un tercero, siguiendo estos pasos:

## D.1 PAGO DE TARJETAS PROPIAS

1. En el módulo de Pagos, selecciona "Pago de Tarjetas Propias".

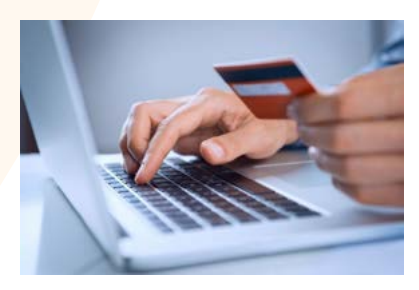

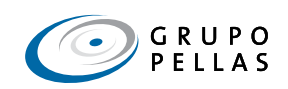

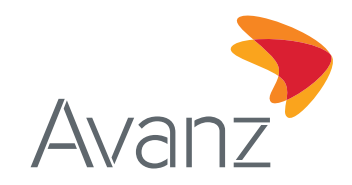

| Bienvenido LISER TES        | T (Último Ingreso:20 | 19-09-24 09:52:43 a.m. ) | Ses      | ón finaliza en: 1 | 3 min i Imprimir | ) Cerrar sesió |
|-----------------------------|----------------------|--------------------------|----------|-------------------|------------------|----------------|
| Cuentas                     | Resumen de productos |                          |          |                   |                  |                |
| Resumen de productos        | Cuentas unientes     | Muneria                  | Linsite  | Baldu             | Disconible       | V-             |
| Estado de cuenta            | USER TEST            |                          |          |                   |                  |                |
| Transferencias              | XXXXXXXXXX           | NIO                      |          | 1,017.27          | 1,017.27         | Q              |
| Nacionales                  |                      |                          |          |                   |                  |                |
| Internacional               | Tarjetas de credito  | Moneda                   | Limite   | Saldo             | Disponible       | Ver Paga       |
| Órdenes para aprobar        | 1111111******11111   | USD                      | 5.000.00 | 3.280.33          | 1.024.46         | 0 0            |
| Últimas transferencias      |                      |                          | 100      |                   | 1305             | ~ ~            |
| Pagos                       |                      |                          |          |                   |                  |                |
| Payo de tarjetas propias    |                      |                          |          |                   |                  |                |
| Pago de tarjetas a terceros |                      |                          |          |                   |                  |                |
| Pago de servicios           |                      |                          |          |                   |                  |                |
| Pago de planilla            |                      |                          |          |                   |                  |                |
| Pagos múltiples             |                      |                          |          |                   |                  |                |
| Perfil del usuario          |                      |                          |          |                   |                  |                |
| Cambiar contraseña          |                      |                          |          |                   |                  |                |
| Administrar beneficiarios   |                      |                          |          |                   |                  |                |
| Cerrar sesión               |                      |                          |          |                   |                  |                |
| Solicitudes en Línea        |                      |                          |          |                   |                  |                |
| Solicitudes                 |                      |                          |          |                   |                  |                |
|                             |                      |                          |          |                   |                  |                |

Encontrarás la pantalla "Pago de Tarjetas Propias".

En caso de ser titular de más de una cuenta (ahorro, corriente) y de una tarjeta de crédito, deberás seleccionar en las secciones "Detalles del Beneficiario" y "Detalles de la Cuenta" la tarjeta que deseas pagar y la cuenta de la cual debitarás los fondos, respectivamente.

2. Una vez que elijas la cuenta ordenante y la tarjeta a la que realizarás el pago, pulsa el botón "Siguiente".

| nvenido USER TEST           | í Último ingre            | so:2019-09-24 09:52:43 a.m. ) Sesión finaliza en: 14 min   Imprimir   Cerrar sesión |  |
|-----------------------------|---------------------------|-------------------------------------------------------------------------------------|--|
| entas                       | Pago de tarjetas propi    | 35                                                                                  |  |
| Resumen de productos        | Detalles del beneficiario |                                                                                     |  |
| Estado de cuenta            | Seleccionar beneficiario  | 434792******1989 - USD - Tarjeta de crédito - Tarjeta de Crédito Empresarial        |  |
| nsferencias                 | Nombre del beneficiario   | Tarjeta de Crédito Empresarial                                                      |  |
| Nacionales                  | Detalles de la cuenta     |                                                                                     |  |
| Internacional               | Seleccionar cuenta        | xxxxxxxxxx - NIO - Cuenta corriente - NOMBRE DEL CLIENTE                            |  |
| Ördenes para aprobar        | Nombre de cuenta          | NOMBRE DE LA CUENTA                                                                 |  |
| Últimas transferencias      | Saldo de la cuenta        | 1,017.27 NIO                                                                        |  |
| jos                         |                           |                                                                                     |  |
| Pago de tarjetas propias    |                           | X Cancelar 🖙 Siguiente                                                              |  |
| Pago de tarjetas a terceros |                           |                                                                                     |  |
| Pago de servicios           |                           |                                                                                     |  |
| Pago de planilla            |                           |                                                                                     |  |
| Pagos múltiples             |                           |                                                                                     |  |
| fil del usuario             |                           |                                                                                     |  |
| Cambiar contraseña          |                           |                                                                                     |  |
| Administrar beneficiarios   |                           |                                                                                     |  |
| Cerrar sesión               |                           |                                                                                     |  |
|                             |                           |                                                                                     |  |

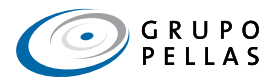

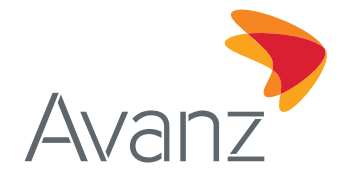

De inmediato se te desplegará – en la misma pantalla - la sección "Detalle de Pago"

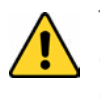

Tendrás la opción de realizar a tu tarjeta el pago mínimo, de contado u otro monto. Observarás que el sistema te detallará el monto que pagarás mínimo o de contado (en ambas monedas), en caso de seleccionar una de estas opciones.

- 3. Selecciona el monto que deseas pagar, marcando la casilla de pago mínimo, pago de contado u otro monto, según corresponda. Completa el campo de "Instrucciones Adicionales".
- 4. Pulsa el botón "Siguiente".

| venido USER TEST            | ( Último ingres           | io:2019-09-24 09:52: | 43 a.m. )        | Sesión          | finaliza en: 14 | min   <u>Imprimir</u> | Cerrar sesión |
|-----------------------------|---------------------------|----------------------|------------------|-----------------|-----------------|-----------------------|---------------|
| intas                       | Tarjetas propias          |                      |                  |                 |                 |                       |               |
| Resumen de productos        | Detalles del beneficiario |                      |                  |                 |                 |                       |               |
| Estado de cuenta            | Número de tarjeta         | 434792*****19        | 89 - USD - Tarje | ta de crédito - | Tarjeta de Cr   | édito Empresa         | rial          |
| nsferencias                 | Nombre del beneficiario   | Tarjeta de Créd      | ito Empresarial  |                 |                 |                       |               |
| Nacionales                  | Tipo de Tarjeta           | Tarjeta C. Emp       | resarial PN      |                 |                 |                       |               |
| Internacional               | Detalles de la cuenta     |                      |                  |                 |                 |                       |               |
| Ördenes para aprobar        | Número de cuenta          | X000000000 -         | NIO - Cuenta     | corriente - N   | MBRE DEL        | LIENTE                |               |
| Últimas transferencias      | Nombre de cuenta          | NOMBRE DE L          |                  |                 |                 |                       |               |
| 105                         | Saldo disponible          | 1,017.27 NIO         | A COLNTA         |                 |                 |                       |               |
| Pago de tarjetas propias    | Detalles de care          |                      |                  |                 |                 |                       |               |
| Pago de tarjetas a terceros | Detanes de pago           | -                    |                  |                 |                 |                       |               |
| Pago de servicios           | monto de la transierencia | Pago mínimo          | 02-10-2019       | 0               | 7,939.73        | 0                     | 120.27        |
| Pago de planilla            |                           | Pago de              | 25-09-2019       | 0               | 92,847.75       | 0                     | 608.24        |
| Pagos múltiples             |                           | contado              |                  |                 |                 |                       |               |
| fil del usuario             |                           | Otro monto           |                  | 0               | 00              |                       | 20 . 00       |
| Cambiar contraseña          | Instrucciones adicionales | Pago octubre         |                  |                 |                 |                       |               |
| Administrar beneficiarios   | iona                      |                      |                  |                 |                 |                       |               |
| Cerrar sesión               |                           |                      |                  |                 |                 |                       |               |

En la siguiente pantalla observa el resumen y detalles del pago a realizar.

5. Pulsa el botón "Ejecutar".

| entas                       | Pago de tarjetas propias       |                                                                              |
|-----------------------------|--------------------------------|------------------------------------------------------------------------------|
| Resumen de productos        | Detalles del beneficiario      |                                                                              |
| Estado de cuenta            | Número de tarjeta              | 434792******1969 - USD - Tarjeta de crédito - Tarjeta de Crédito Empresarial |
| nsferencias                 | Nombre del beneficiario        | Tarjeta de Crédito Empresarial                                               |
| Nacionales                  | Tipo de Tarjeta                | Tarjeta C. Empresarial PN                                                    |
| Internacional               | Detalles de la cuenta          |                                                                              |
| Órdenes para aprobar        | Número de cuenta               | xxxxxxxxxxx - NIO - Cuenta corriente - NOMBRE DEL CLIENTE                    |
| Últimas transferencias      | Nombre de cuenta               | NOMBRE DE LA CUENTA                                                          |
| 105                         | Saldo disponible               | 1,017.27 NIO                                                                 |
| Pago de tarjetas propias    | Detalles de eses               |                                                                              |
| Pago de tarjetas a terceros | Nonto de la transferencia      | 20.00 LISD                                                                   |
| Pago de servicios           | Instrucciones adicionales      | Page ortubre                                                                 |
| Pago de planilla            | Resumen de pago                |                                                                              |
| Pagos múltiples             | Monto de transferencia (moneda | 673.20 NIO                                                                   |
| II del usuarlo              | del ordenante)                 |                                                                              |
| Camhiar contraseña          | Tasa de cambio                 | 1 USD = 33.68 NIO                                                            |
| Administrar beneficiarios   | Monto de transferencia (moneda | 20.00 USD                                                                    |
| Cerrar sesión               | de la orden)                   |                                                                              |
| icitudes en Linea           |                                | 🖛 Regresar 🛛 🗙 Cancelar 🖌 Ejecutar                                           |

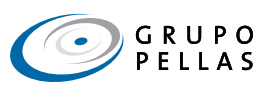

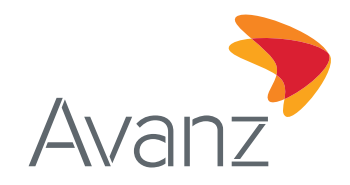

Observa el resumen del pago que has realizado.

| Bienvenido USEI                | R TEST (Último ingreso:           | 2019-09-24 09:52:43 a.m. )             | Sesión finaliza en: 14 min   Imprimir   Cerrar sesio |
|--------------------------------|-----------------------------------|----------------------------------------|------------------------------------------------------|
| Cuentas                        | Pago de tarjetas propias          |                                        |                                                      |
| Resumen de productos           | Detalles del beneficiario         |                                        |                                                      |
| Estado de cuenta               | Número de tarjeta                 | 434792******1909 - USD - Tarjel        | a de crédito - Tarjeta de Crédito Empresarial        |
| Fransferencias                 | Nombre del beneficiario           | Tarjeta de Crédito Empresarial         |                                                      |
| Nacionales                     | Tipo de Tarjeta                   | Tarjeta C. Empresarial PN              |                                                      |
| Internacional                  | Detalles de la cuenta             |                                        |                                                      |
| Órdenes para aprobar           | Número de cuenta                  | xxxxxxxxxxxxxxxxxxxxxxxxxxxxxxxxxxxxxx | corriente - NOMBRE DEL CLIENTE                       |
| Últimas transferencias         | Nombre de cuenta                  | NOMBRE DE LA CUENTA                    |                                                      |
| Pagos                          | Saldo disponible                  | 1,017.27 NIO                           |                                                      |
| Pago de tarjetas propia        | S Detalles de pago                |                                        |                                                      |
| Pago de tarjetas a terc        | Monto de la transferencia         | 20.00 USD                              |                                                      |
| Pago de servicios              | Instrucciones adicionales         | uk                                     |                                                      |
| Pago de planilla               | Resumen de pago                   |                                        |                                                      |
| Pagos múltiples                | Monto de transferencia (moneda    | 673.20 NIO                             |                                                      |
| <sup>2</sup> erfil del usuario | del ordenante)                    |                                        |                                                      |
| Cambiar contraseña             | Tasa de cambio                    | 1 USD = 33.68 NIO                      |                                                      |
| Administrar benefioiari        | os Monto de transferencia (moneda | 20.00 LISD                             |                                                      |
| Cerrar sesión                  | de la orden)                      |                                        |                                                      |
| Solicitudes en Línea           | Mostrar detaile de orden          |                                        |                                                      |
| Solicitudes                    | Se ha registrado satisfactorian   | mente su solicitud Esto                | nrimir 🎍 Nueva transferencia 👍 Renresar a inici      |
| Documentos                     | no es un comprobante de page      | o Para conocer el estado de su s       | olicitud y generar su comprobante, consulte la       |

# iTambién podrás dirigirte a la pantalla de pago de tarjetas propias desde la pantalla de inicio de tu e-banking!

Pulsa la flecha que aparece debajo de "Pagar", te redireccionará a la página de "Pago de Tarjetas Propias" y deberás repetir los pasos del 2 al 5 descritos en esta sección.

| Avanz                  |                      |                                             |          |          | C                       | GR            | UPO    |
|------------------------|----------------------|---------------------------------------------|----------|----------|-------------------------|---------------|--------|
| BlenvenIdo USER TEST   | ( Último Ingreso:20  | ( Último Ingreso:2019-09-24 09:52:43 a.m. ) |          |          | 3 min   <u>Imprimir</u> | <u>Cerrar</u> | seslón |
| Cuentas                | Resumen de productos |                                             |          |          |                         |               |        |
| Resumen de productos   | Cuentas conientes    | Moneda                                      | Linuite  | Saldu    | Disponible              |               | Vei    |
| Estado de cuenta       | USER TEST            |                                             |          |          |                         |               |        |
| Fransferencias         | XXXXXXXXXX           | NIO                                         |          | 1,017.27 | 1,017.27                |               | 0      |
| Nacionales             |                      |                                             |          |          |                         |               |        |
| Internacional          | Tarjetas de crédito  | Moneda                                      | Limite   | Saldo    | Disponible              | Ver           | Pagar  |
| Órdenes para aprobar   | 111111*******1111    | USD                                         | 5 000 00 | 3 280 33 | 1 024 46                | 0             | 0      |
| Últimas transferencias |                      |                                             | 10       | 100      | 1002                    | -0            | e      |

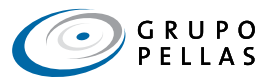

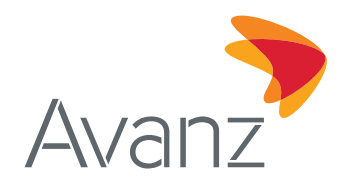

## D.2 PAGO DE TARJETAS A TERCEROS

1. Selecciona la opción "Pago de Tarjetas a Terceros".

| BlenvenIdo USER TEST                                                                                                    | ( Último Ingreso:2018             | 9-09-24 09:52:43 a.m.) | Sesi     | ón finaliza en: 1 | 3 min   <u>Imprimir</u> | Cerrar : | seslór |
|----------------------------------------------------------------------------------------------------|-----------------------------------|------------------------|----------|-------------------|-------------------------|----------|--------|
| Cuentas                                                                                                    | Resumen de productos              |                        |          |                   | ALCONT.                 |          |        |
| Resumen de productos                                                                                                    | Cuentas un ientes                 | Mananta                | Lincole  | Sabler            | Dismuilde               |          |        |
| Estado de cuenta                                                                                                    | USER TEST                         |                        |          |                   |                         |          |        |
| Transferencias                                                                                                    | xxxxxxxxxx                        | NIO                    |          | 1,017.27          | 1,017.27                |          | 0      |
| Nacionales                                                                                                    |                                   |                        |          |                   |                         |          | -      |
| Nacionales<br>Internacional<br>Órdenes para aprobar<br>Últimas transferencias                                                                                                | Internacional Tarjetas de crédito | Moneda                 | Limite   | Saldo             | Disponible              | Ver 1    | raga   |
| Órdenes para aprobar                                                                                                    | 1111111******1111                 | USD                    | 5,000.00 | 3,280.33          | 1.024.48                | 0        | 6      |
| Últimas transferencias                                                                                                    |                                   |                        | 10       | 12                | 1982                    | ~        | -      |
| Pagos                                                                                                    |                                   |                        |          |                   |                         |          |        |
| Pago de larjelas propias                                                                                                    |                                   |                        |          |                   |                         |          |        |
| Pago de tarjetas a terceros                                                                                                    |                                   |                        |          |                   |                         |          |        |
| Internacional<br>Órdenes para aprobar<br>Últimas transferencias<br>Pagos<br>Pago de tarjetas propias<br>Pago de tarjetas a terceros<br>Pago de servicios<br>Pago de planilla |                                   |                        |          |                   |                         |          |        |
| Pago de planilla                                                                                                    |                                   |                        |          |                   |                         |          |        |
| Pagos múltiples                                                                                                    |                                   |                        |          |                   |                         |          |        |
| Perfil del usuario                                                                                                    |                                   |                        |          |                   |                         |          |        |
| Cambiar contraseña                                                                                                    |                                   |                        |          |                   |                         |          |        |
| Administrar beneficiarios                                                                                                    |                                   |                        |          |                   |                         |          |        |
| Cerrar sesión                                                                                                    |                                   |                        |          |                   |                         |          |        |
| Solicitudes en Línea                                                                                                    | P                                 |                        |          |                   |                         |          |        |
| Solicitudes                                                                                                    |                                   |                        |          |                   |                         | 1        | -      |
| Documentos                                                                                                    |                                   |                        |          |                   |                         |          |        |

Encontrarás la pantalla "Pago de Tarjetas a Terceros".

- 2. Digita el número de tarjeta a la que deseas efectuar el pago.
- 3. Pulsa el botón "Siguiente".

| nvenido USER TEST           | ( Ultimo ing           | preso:2019-09-24 09:52:43 a.m. ) | Sesion finaliza en: 14 min   Imprimir.) Ce | rrar sesion |
|-----------------------------|------------------------|----------------------------------|--------------------------------------------|-------------|
| entas                       | Pago de tarjeta a tero | ceros                            |                                            |             |
| resumen de productos        | Detalles de la cuenta  |                                  |                                            |             |
| Estado de cuenta            | Seleccionar cuenta     | x00000000x - NIO - Cuenta        | corriente - NOMBRE DEL CLIENTE             |             |
| Isferencias                 | Nombre de cuenta       | NOMBRE DE LA CUENTA              |                                            |             |
| Nacionales                  | Saldo de la cuenta     | 0.06 NIO                         |                                            |             |
| internacional               | Saldo disponible       | 0.08 NIO                         |                                            |             |
| Órdenes para aprobar        |                        |                                  |                                            | -           |
| Últimas transferencias      | Número de tarieta      | 111111111111111                  | 2                                          |             |
| pos                         |                        |                                  |                                            | _           |
| Pago de tarjetas propias    |                        |                                  | X Cancelar 🜩                               | Siguiente   |
| Pago de tarjetas a terceros |                        |                                  |                                            |             |
| Pago de servicios           |                        |                                  |                                            |             |
| Pago de planilla            |                        |                                  |                                            |             |
| Pagos múltiples             |                        |                                  |                                            |             |
| fil del usuario             |                        |                                  |                                            |             |
| Cambiar contraseña          |                        |                                  |                                            |             |
| Administrar beneficiarios   |                        |                                  |                                            |             |
| Cerrar sesión               |                        |                                  |                                            |             |
| icitudes en Línea           |                        |                                  |                                            |             |
| Solicitudes                 |                        |                                  |                                            |             |
|                             |                        |                                  |                                            |             |

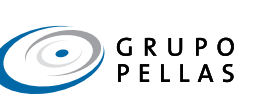

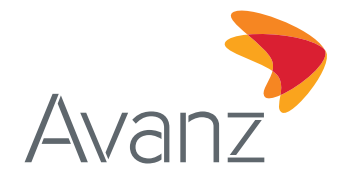

G R U P O P E L L A S

Guía para realizar gestiones de Tarjetas de Crédito desde tu E-banking

De inmediato se desplegará – en la misma pantalla – la sección "Detalles de Pago".

- 4. Marca la casilla correspondiente a la moneda en la que deseas efectuar el pago, y digita el monto.
- 5. Completa el campo "Instrucciones Adicionales".
- 6. Pulsa el botón "Siguiente".

| envenido USER TES           | T ( Último ingres         | so:2019-09-24 09:52:43 a.m. ) Sesión finaliza en: 14 min   Imprimir   Cerrar sesión |
|-----------------------------|---------------------------|-------------------------------------------------------------------------------------|
| uentas                      | Pago de tarjeta a terce   | ros                                                                                 |
| Resumen de productos        | Detalles de la cuenta     |                                                                                     |
| Estado de ouenta            | Número de cuenta          | x000000000 - NIO - Cuenta corriente - NOMDRE DEL CLIENTE                            |
| ansferencias                | Nombre de cuenta          | NOMBRE DE LA CUENTA                                                                 |
| Nacionales                  | Saldo disponible          | 1,017.27 NIO                                                                        |
| Internacional               | Detalles del beneficiario |                                                                                     |
| Órdenes para aprobar        | Número de tarjeta         | 405721*****0195                                                                     |
| Últimas transferencias      | Detailes de nano          | Provide Action                                                                      |
| igos                        | Monto de la transferencia | Lórdobas Lólares                                                                    |
| Pago de tarjetas propias    |                           | . 00 . 100 . 00                                                                     |
| Pago de tarjetas a terceros | Instrucciones edicioneles | Page octubre TC - Nembre del cliente                                                |
| Pago de servicios           | Instructiones adjoinnales |                                                                                     |
| Pago de planilla            |                           |                                                                                     |
| Pagos múltiples             |                           |                                                                                     |
| erfil del usuario           |                           | Regresar X Cancelar Siguiente                                                       |
| Cambiar contraseña          |                           | 5                                                                                   |
| Administrar beneficiarios   |                           |                                                                                     |
| Cerrar sesion               |                           |                                                                                     |
|                             |                           |                                                                                     |

Se desplegará la sección "Autorización".

- 7. Digita tu contraseña y token.
- 8. Pulsa el botón "Ejecutar".

| -                           |                           |                                                                                                |
|-----------------------------|---------------------------|------------------------------------------------------------------------------------------------|
| Avanz                       |                           | GRU P<br>PELLA                                                                                 |
| uentas                      | Pago de tarjeta a tercer  | so:2019-09-24 09:52:43 a.m. ) Sesion finaliza en: 14 min   <u>Imprimir</u> ) <u>Cerrar ses</u> |
| Resumen de productos        | Detalles de la cuenta     |                                                                                                |
| Estado de cuenta            | Número de cuenta          | x00000000x NIO Cuenta corriente NOMBRE DEL CLIENTE                                             |
| ransferencias               | Nombre de cuenta          | NOMBRE DE LA CUENTA                                                                            |
| Nacionales                  | Saldo disponible          | 1,017.27 NIO                                                                                   |
| Internacional               | Detalles del beneficiario |                                                                                                |
| Órdenes para aprobar        | Número de tarjeta         | 405721*****0195                                                                                |
| Íllfimas transferencias     | Detalles de pago          |                                                                                                |
| gos                         | Monto de le transferencia | 0.08 NIO                                                                                       |
| Pago de tarjetas propias    | Instrucciones adicionales | Pago Octubre                                                                                   |
| Pago de tarjetas a terceros | Autorización              |                                                                                                |
| Pago de servicios           | Recordence                |                                                                                                |
| Pago de planilla            | Contraseña                |                                                                                                |
| Pagos múltiples             | Soft token                | 12345                                                                                          |
| erfil del usuario           |                           | # Barrasar X Cancelar # Fieruit                                                                |
| Cambiar contraseña          |                           |                                                                                                |

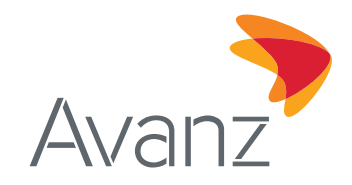

Observa el resumen del pago que has realizado.

| envenido USER TEST                                                                                                    | ( Ultimo ingres              | so:2019-09-24 09:52:43 a.m. ) | Sesión finaliza en: 14 min   Imprimir   Cerrar sesión                                               |
|----------------------------------------------------------------------------------------------------|------------------------------|-------------------------------|----------------------------------------------------------------------------------------------------|
| uentas                                                                                                    | Pago de tarjeta a tercer     | ros                           |                                                                                                    |
| Resumen de productos                                                                                                    | Detalles de la cuenta        |                               |                                                                                                    |
| Estado de ouenta                                                                                                    | Número de cuenta             | xxxxxxxxxxx - NIO - Cuenta c  | orriente - NOMDRE DEL CLIENTE                                                                       |
| ransferencias                                                                                                    | Nombre de cuenta             | NOMBRE DE LA CUENTA           |                                                                                                    |
| Nacionales                                                                                                    | Saldo disponible             | 1,017.27 N/O                  |                                                                                                    |
| Internacional                                                                                                    | Detalles del beneficiario    |                               |                                                                                                    |
| Órdenes para aprobar                                                                                                    | Número de tarjeta            | 405721*****0195               |                                                                                                    |
| Últimas transferencias                                                                                                    | Detalles de pago             |                               |                                                                                                    |
| agos                                                                                                    | Monto de la transferencia    | 0.00 NIO                      |                                                                                                    |
| Pago de tarjetas propias                                                                                                    | Instrucciones adicionales    | Pago Octubre                  |                                                                                                    |
| Pago de tarjetas a terceros                                                                                                    | Mostrar detalle de orden     |                               |                                                                                                    |
| Pago de servicios                                                                                                    |                              |                               |                                                                                                    |
| Pago de planilla                                                                                                    | Se ha registrado satisfactor | riamente su solicitud. Esto   | primir 🔶 Nueva transferencia 🗰 Regresar a inicio<br>religitud y generar su comprehente, consulte la |
| Pagos múltiples                                                                                                    | sección "Últimas Transferer  | nclas"                        | sonchud y general su comprobante, consulte la                                                       |
| erfil del usuario                                                                                                    |                              |                               |                                                                                                    |
| State and a state of the state of the state |                              |                               |                                                                                                    |
| Cambiar contraseña                                                                                                    |                              |                               |                                                                                                    |
| Cambiar contraseña<br>Administrar beneficiarios                                                                                                    |                              |                               |                                                                                                    |
| Cambiar contraseña<br>Administrar beneficiarios<br>Cerrar sesión                                                                                                    |                              |                               |                                                                                                    |
| Cambiar contraseña<br>Administrar beneficiarios<br>Cerrar sesión<br>plioitudes en Línea                                                                                                    |                              |                               |                                                                                                    |
| Cambiar contraseña<br>Administrar beneficiarios<br>Cerrar sesión<br>silioitudes en Línea<br>Solicitudes                                                                                                    |                              |                               |                                                                                                    |

## E. BLOQUEA TUS TARJETAS DE CRÉDITO

En e-banking tenés la facilidad de bloquear tu/s tarjeta/s de crédito en caso de robo o extravío, siguiendo estos pasos:

1. En la pantalla inicial de tu e-banking, haz clic en el ícono "Detalles de la Cuenta" que te mostramos en la siguiente pantalla.

| Avanz                       |                       |                        |          |                   | Ċ                         | GRUPO              |
|-----------------------------|-----------------------|------------------------|----------|-------------------|---------------------------|--------------------|
| Bienvenido USER TEST        | ( Último ingreso:2019 | -09-24 09:52:43 a.m. ) | Sesi     | ón finaliza en: 1 | 3 min   <u>Imprimir  </u> | Cerrar sesión      |
| Guentas                     | Resumen de productos  |                        |          |                   |                           |                    |
| Resumen de productos        | Cuentas corrientes    | Moneda                 | Limite   | Saldo             | Disponible                | Ver                |
| Estado de cuenta            | USER TEST             |                        |          |                   |                           |                    |
| Transferencias              | XXXXXXXXXX            | NIO                    |          | 1,017.27          | 1,017.27                  | $\odot$            |
| Nacionales                  |                       |                        |          |                   |                           |                    |
| Internacional               | Tagetas de credito    | Moneda                 | Limite   | 53(00             | Disponible                | Ver Pagar          |
| Órdenes para aprohar        | 1111111111111         | USD                    | 5,000.00 | 3,200.33          | 1,024.48                  | 0 0                |
| Últimas transferencias      |                       |                        |          |                   |                           |                    |
| Pagos                       |                       |                        |          |                   |                           | $\mathbf{\Lambda}$ |
| Pago de tarjetas propias    |                       |                        |          |                   |                           |                    |
| Payo de larjelas a lerceros |                       |                        |          |                   |                           |                    |
| Pago de servicios           |                       |                        |          |                   |                           |                    |
| Pago de planilla            |                       |                        |          |                   |                           |                    |
| Pagos múltiples             |                       |                        |          |                   |                           |                    |
| Perfil del usuario          |                       |                        |          |                   |                           |                    |

Encontrarás l<mark>a pantalla "Detalles de la Cuenta".</mark>

Además, observarás los detalles de la tarjeta, un resumen de cuenta y el detalle de monto mínimo y de contado a pagar a la fecha!

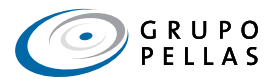

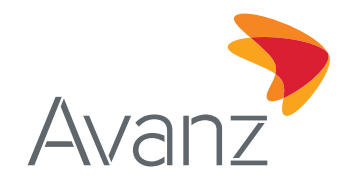

2. Para bloquear la tarjeta, haz clic en el ícono "Bloquear".

| ienvenido USER TE           | ST (Último               | Ingreso:2019-09-24 09:52:4 | 3 a.m. )      | Seslón final | liza en: 13 min | Imprimir   Cerrar s | seslón       |             |
|-----------------------------|--------------------------|----------------------------|---------------|--------------|-----------------|---------------------|--------------|-------------|
| uentas                      | Detalles de cuenta       |                            |               |              |                 |                     |              |             |
| Resumen de productos        | Tarjeta de crédito       |                            |               |              |                 |                     |              |             |
| Estado de cuenta            | Tarjeta                  | 11111111111111             |               |              |                 |                     |              |             |
| ansferencias                | Producto                 | Tarjeta de Crédito E       | mpresarial PN |              |                 |                     |              |             |
| Nacionales                  | Moneda                   | USD                        |               |              | Detalle         | s de la             |              |             |
| Internacional               | Nombre de cuenta         | Tarjeta de Crédito E       | mpresarial    | $\leftarrow$ | tarje           | eta                 |              |             |
| Órdenes para aprobar        | Propietario de la cuenta | NUMBRE DEL PRO             | PIETARIO      | -            |                 |                     |              |             |
| Últimas transferencias      | Salda disposible         | 1 020 81 USD               |               |              |                 |                     |              |             |
| agos                        | Límite                   | 5,000.00 USD               |               |              |                 |                     |              |             |
| Payo de tarjetas propias    |                          |                            |               |              | Córdobas        | Dólares             |              |             |
| Pago de tarjetas a terceros | Saldo al corte           |                            |               |              | 92,845.08       | 608.15              |              |             |
| Pago de servicios           | (+) Compras y débitos    |                            |               |              | 2.67            | 0.09                |              | Resumen de  |
| Pago de planilla            | (=) Saldo real           |                            |               |              | 92,847.75       | 578.02              |              | cuenta      |
| Pagos múltiples             | Pago de hoy              |                            |               |              | 0.00            | 0.00                |              |             |
| erfil del usuario           | Press autoines           | Fecha limi                 | 0             |              | Córdobas        | Dólares<br>00.05    |              |             |
| Cambiar contraseña          | Pago de contado          | 25-09-201                  | 9             |              | 92,847.75       | 578.02              | $\leftarrow$ | Detalles de |
| Administrar beneficiarios   | Tariata                  | Titular de la tarieta      | Estado        |              |                 | acha da             |              | pago        |
| Cerrar sesión               | Taljeta                  | l'itulai de la taljeta     | Estado        |              | ven             | cimiento            |              |             |
| alicitudea en Línea         | 434702***** 1060         | TC prueba                  | Activa        |              | 20              | 20-10-30 🙃          |              | 2           |

En seguida, en la pantalla "Bloquear Tarjeta":

- 3. En el campo "Motivo", selecciona de la lista desplegable el motivo por el cual deseas bloquear tu tarjeta: Robo o extravío.
- 4. Digita tu contraseña de e-banking.
- 5. Haz clic en el botón "Bloquear"

| envenido USER TEST          | ( Último         | o Ingreso:2019-09-24 08:52:43 a.m. ) | Sesión finaliza en: 13 min   Imprimir   Cerrar sesión |
|-----------------------------|------------------|--------------------------------------|-------------------------------------------------------|
| ienlas                      | Bloquear tarjeta |                                      |                                                       |
| Resumen de productos        | Detalles         |                                      |                                                       |
| Estado de cuenta            | Tarjeta          | 434792*****1969                      |                                                       |
| ansferencias                | Tipo de Tarjeta  | Visa Credito Empresarial             |                                                       |
| Nacionales                  | Tarjetaltabiente | TC prueba                            |                                                       |
| Internacional               | Estado           | Activa                               |                                                       |
| Órdenes para aprobar        | Válido Desde     | 2017-12-14                           |                                                       |
| Últimas transferencias      | Vállda Hasta     | 2020-10-30                           |                                                       |
| gos                         | Motivo           |                                      |                                                       |
| Pago de tarietas propias    | Motivo           | Extraviada 🔽                         | ← 3                                                   |
| Pago de tarietas a terceros | Autorización     |                                      |                                                       |
| Pago de servicios           | Contraseña       | •••••                                |                                                       |
| Pago de planilla            |                  | •                                    | A Regracer A Bloguat                                  |
| Pagos múltiples             |                  | $\mathbf{T}$                         | A refress A closed                                    |
| rfil del usuario            |                  |                                      |                                                       |
| Cambiar contraseña          |                  | <b>—</b>                             |                                                       |
| Administrar beneficiarios   |                  | 4                                    |                                                       |
| Cerrar sesión               |                  |                                      |                                                       |
|                             |                  |                                      |                                                       |
| licitudes en Lines          |                  |                                      |                                                       |

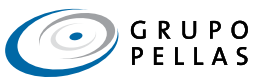

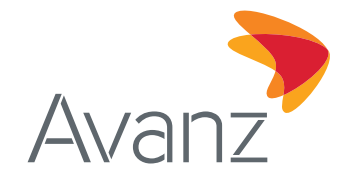

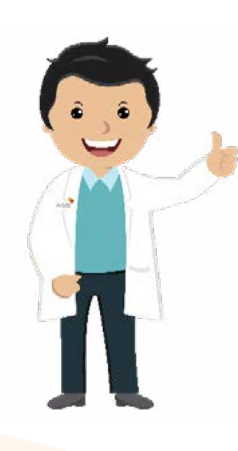

Finalmente, el sistema te redireccionará a la pantalla "Resumen de la Tarjeta" en la que observarás los detalles de la tarjeta, y en el estado aparecerá como "Bloqueada".

| Bienvenido USER          | (Úttim             | io Ingreso:2019-09-24 08:52:43 a.m. ) | Sesión finaliza en: 13 min   Imprimir   Cerrar sesió |
|--------------------------|--------------------|---------------------------------------|------------------------------------------------------|
| Cuentas                  | Resumen de la tar  | leta                                  |                                                      |
| Resumen de productos     | Detalles           |                                       |                                                      |
| Estado de cuenta         | Tarjeta            | 434792*****1969                       |                                                      |
| Fransferencias           | Tipo de Tarjeta    | Visa Credito Empresarial              |                                                      |
| Nacionales               | Tarjelahabiente    | TC prueba                             |                                                      |
| Internacional            | Estado             | Bloqueada                             |                                                      |
| Órdenes para aprobar     | Motivo del bloqueo | Tarjeta extraviada                    |                                                      |
| Últimas transferencias   | Válido Uesde       | 2017-12-14                            |                                                      |
| agos                     | Válida Hasta       | 2020-10-30                            |                                                      |
| Payo de tarjetas propias | Motivo             |                                       |                                                      |
| Pago de tarjetas a terce | Motivo             | Edraviada                             |                                                      |
| Pago de servicios        |                    |                                       | X Cerrar                                             |
| Pago de planilla         |                    |                                       |                                                      |
| Pagos mültiples          |                    |                                       |                                                      |
| Perfil del usuario       |                    |                                       |                                                      |
| Cambiar contraseña       |                    |                                       |                                                      |
| Administrar beneficiario | s                  |                                       |                                                      |
| Cerrar sesión            |                    |                                       |                                                      |
| Golicitudes en Línea     |                    |                                       |                                                      |
| Solicitudes              |                    |                                       |                                                      |
| )ocumentos               |                    |                                       |                                                      |

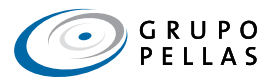